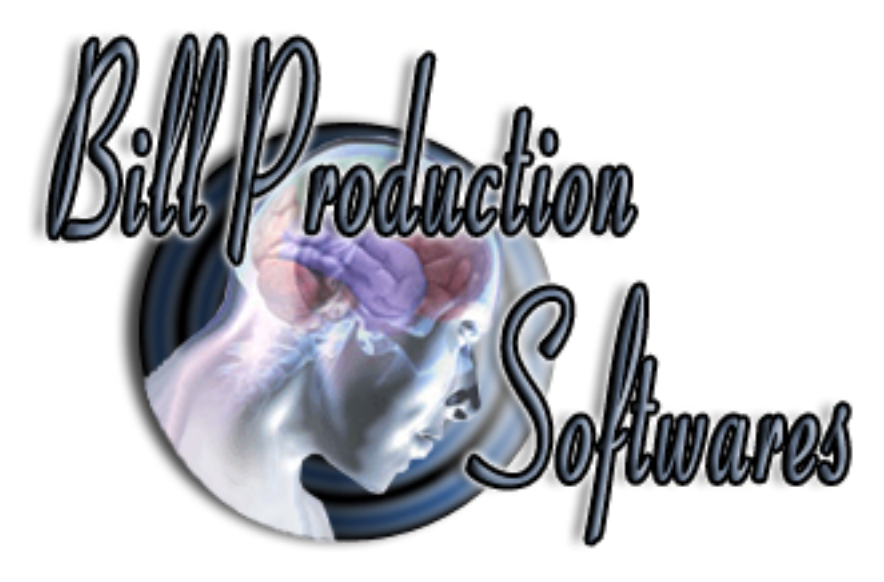

# Bill Redirect Send data directly in your Microsoft Access

Documentation: 18/11/2008

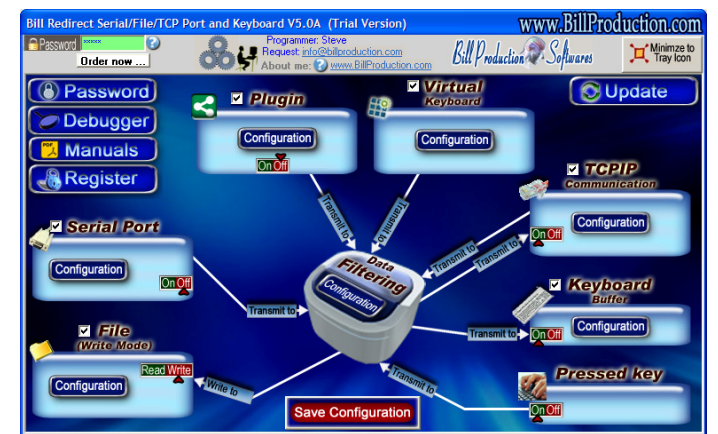

Use this documentation with the product : Bill Redirect 5.0J and more

**Software configuration and integration service** It's free, fast, and efficient ! Submit your case to info@billproduction.com and receive a customized answer !

Our Internet site: <u>http://www.billproduction.com/</u>

Email: info@BillProduction.com

This documentation demonstrate how Bill Redirect can sent Serial Scanner (Barcode, Proximity, scale...) Reader numbers directly in Microsoft Access

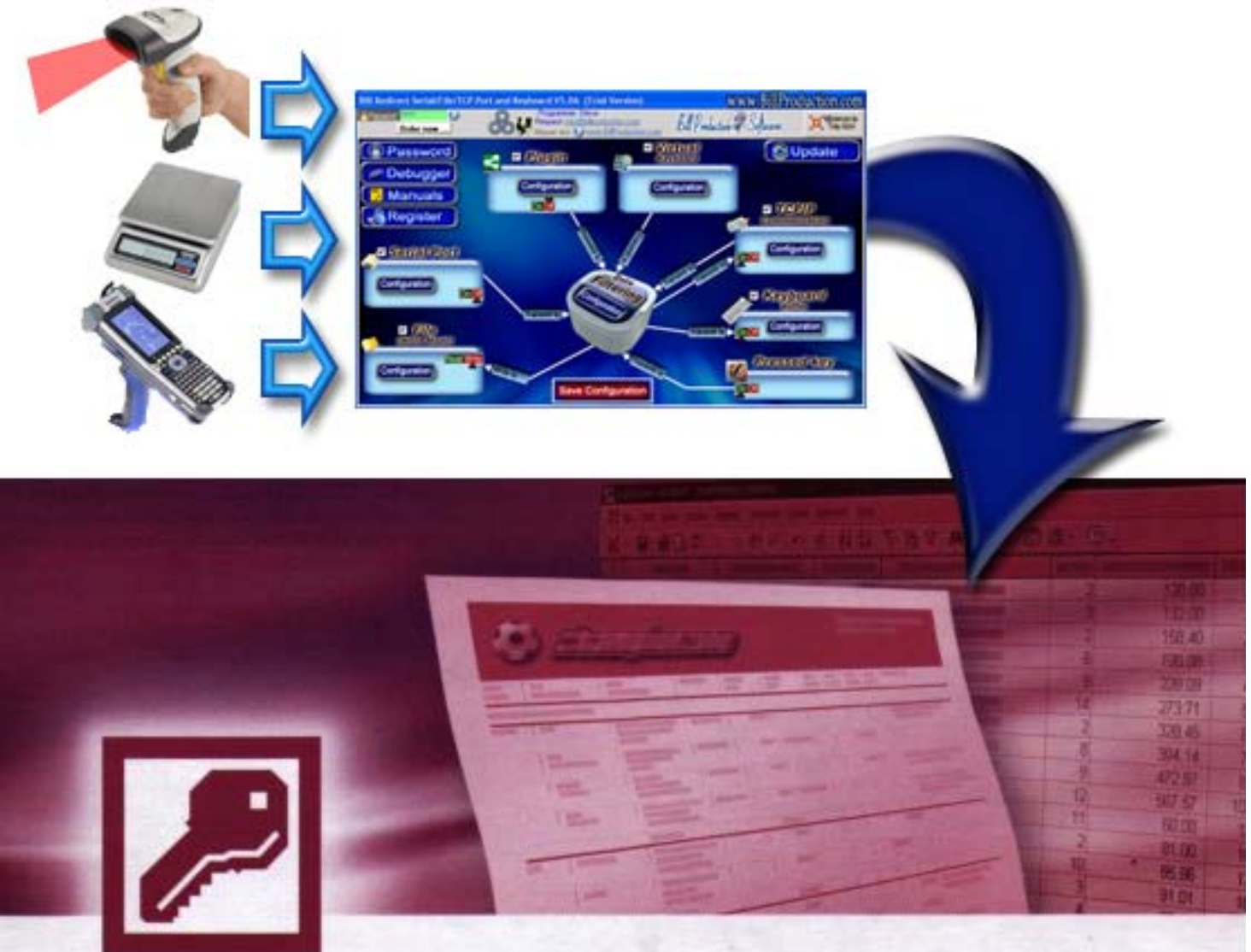

Microsoft<sup>®</sup>

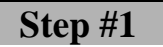

#### Download and install Bill Redirect software http://www.billproduction.com/Bill\_COMtoKB.ZIP

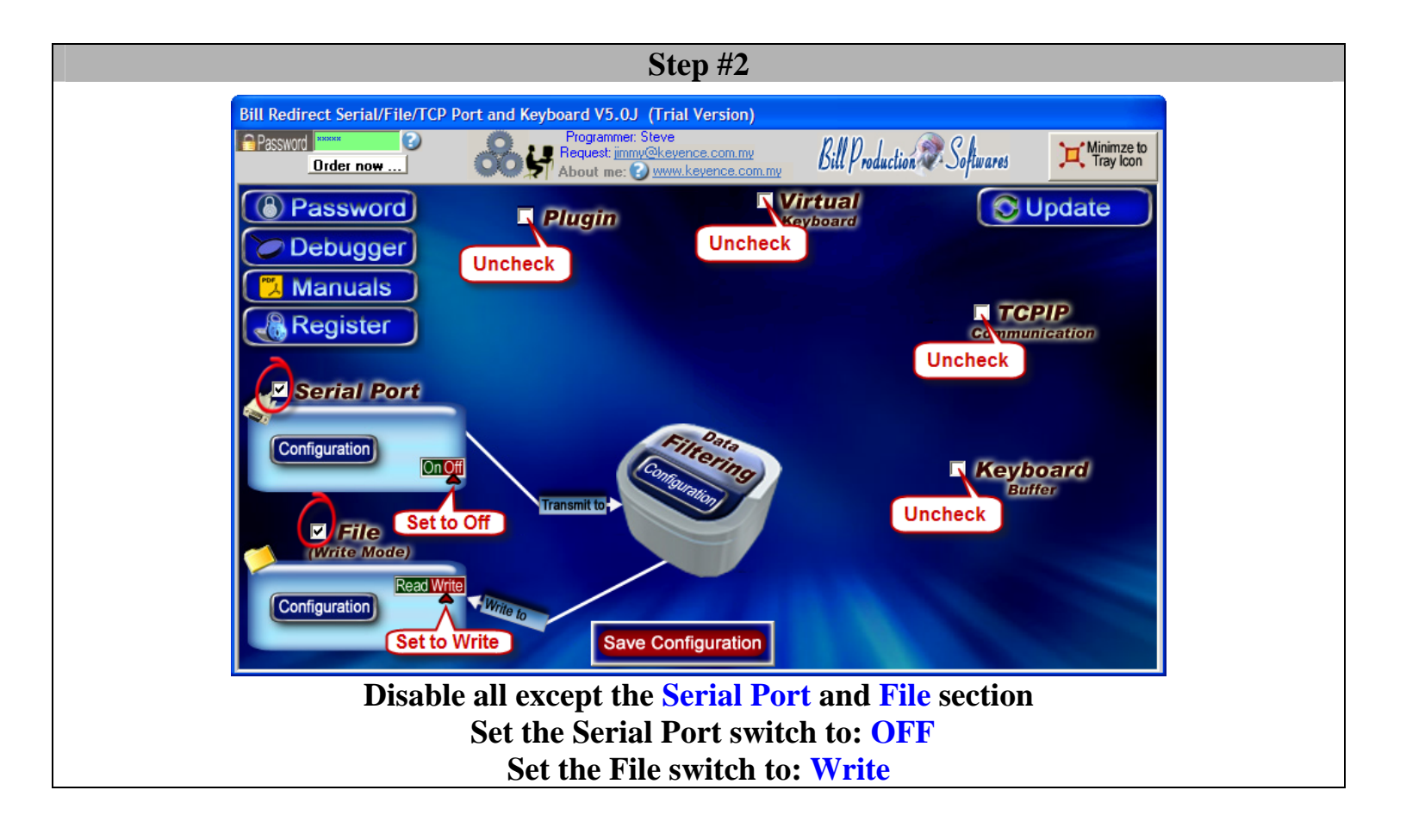

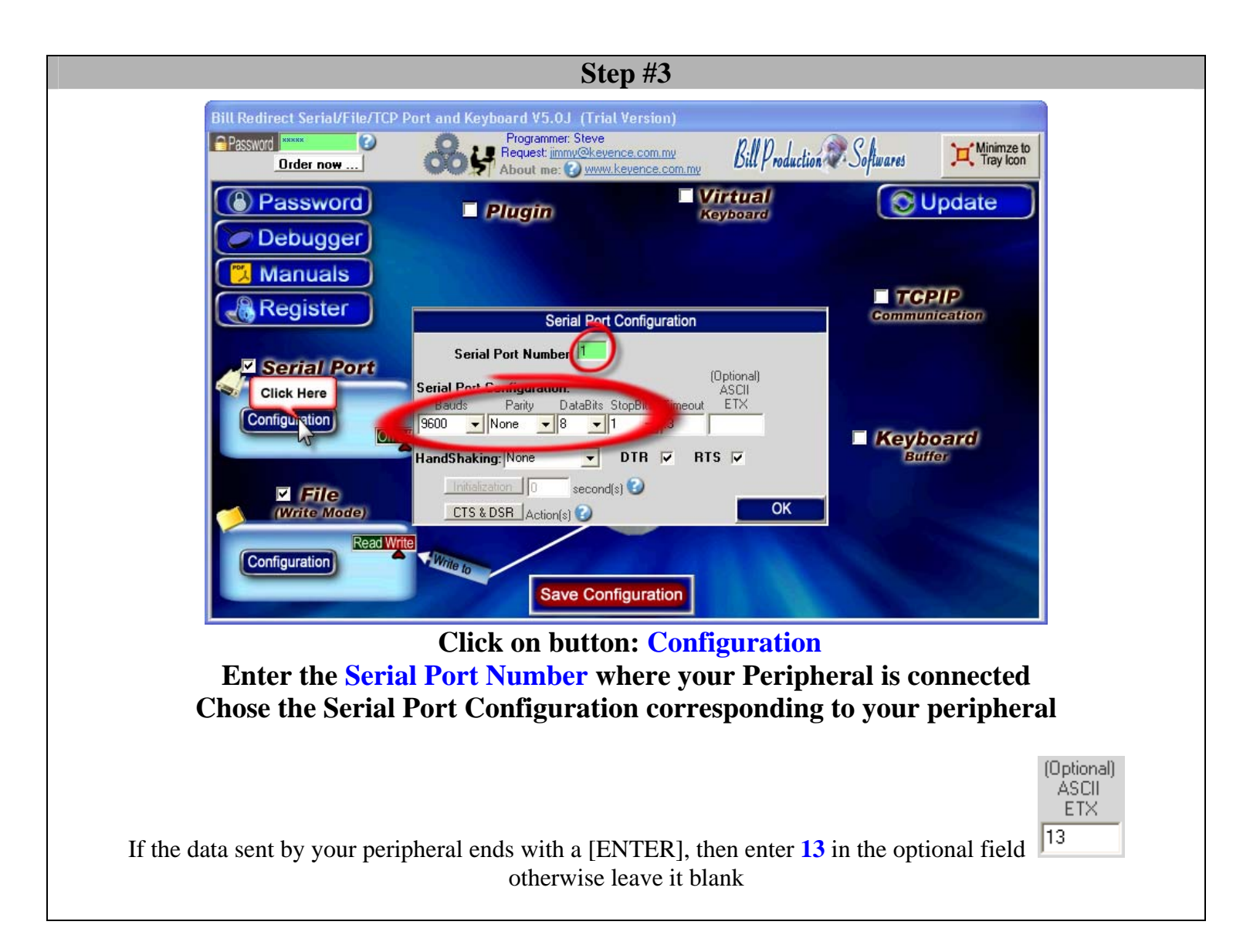

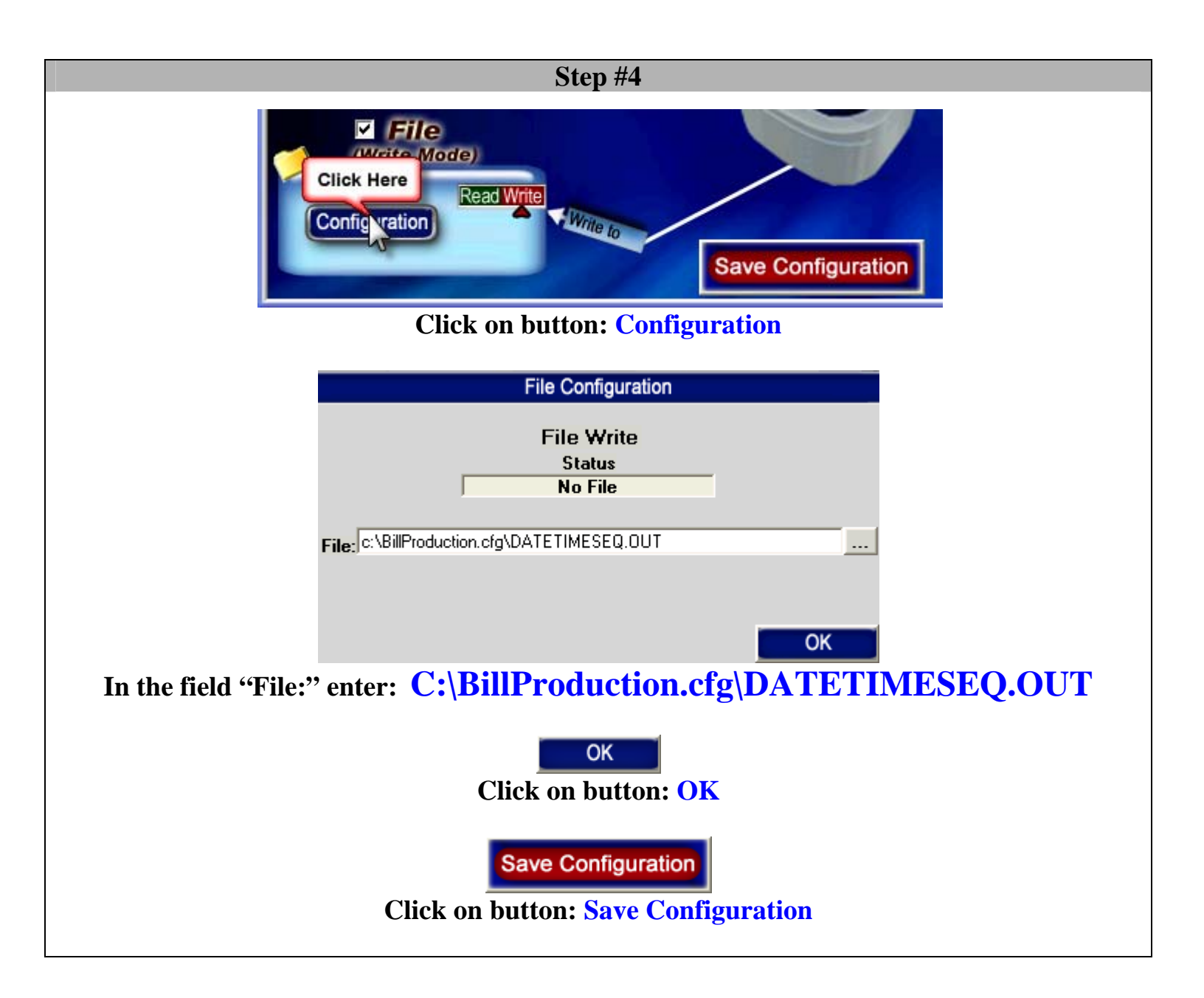

#### Step #5

## **Microsoft Access Configuration**

## You can download this example via this link:

(MS Access 2003 and more)

http://www.billproduction.com/MSAccess01.zip

The following demonstrates how you can receive Bill Redirect data in Microsoft Access via a timer.

- 1. Create a sample database Sample.mdb
- 2. Create a table with 3 fields:

| Field Name | Data Type |  |
|------------|-----------|--|
| ID_Barcode | Text      |  |
| ID_Date    | Date/Time |  |
| ID_Time    | Date/Time |  |

Save this Table to: **BillRedirect** \* *Important: Use no Primary Key* !

- 3. Create a new form and open it in "Design view"
- 4. Add on this form 3 Text Box:

| Form example |            | Each Text Box Properties |                       |
|--------------|------------|--------------------------|-----------------------|
|              |            | Name                     | Data / Control Source |
| Barcode:     | ID_Barcode | TextBoxBarcode           | ID_Barcode            |
| Date:        | ID_Date    | <br>TextBoxDate          | ID_Date               |
| Time:        | ID_Time    | <br>TextBoxTime          | ID_Time               |

5. Set Form properties Data / Source: BillRedirect

6. Insert the following source code:

```
Private Sub Form Load()
      Me.TimerInterval = 100
  End Sub
  Public Sub Form_Timer()
      Call RX_BillRedirect
  End Sub
  Public Sub RX_BillRedirect()
      On Error GoTo BillRedEnd
      Const TheDirectory = "c:\BillProduction.cfg\"
      Dim TheFile As String
      Dim TheData As String
      TheFile = Dir(TheDirectory & "*.OUT")
      If TheFile <> "" Then
          Open TheDirectory & TheFile For Input As #1
              Line Input #1, TheData
              'The data is in the variable: TheData
              '...HERE... ADD COMMANDS TO APPEND DATA TO YOUR TABLE
              '----[Example]-----
              DoCmd.GoToRecord , , acNewRec
              TextBoxBarcode.SetFocus
              TextBoxBarcode.Text = TheData
              TextBoxDate.SetFocus
              TextBoxDate.Text = Date
              TextBoxTime.SetFocus
              TextBoxTime.Text = Time
              '----[Example]------
          Close #1
          Kill TheDirectory & TheFile
      End If
      Exit Sub
  BillRedEnd:
      Debug.Print Err.Description
      Close #1
  End Sub
7. Close and save the form
8. Open the form in mode "Form View"
```

At this step if your configuration is correct you can see the data received by your serial peripheral appear in Microsoft Access

For more information, consult the product manual: <u>http://www.billproduction.com/Bill\_Redirect\_Manual.pdf</u>

### Software configuration and integration service

It's free, fast, and efficient ! Submit your case to <u>info@billproduction.com</u> and receive a customized answer !